## 2023 年新老生缴费须知

一、缴费方式微信缴费、支付宝缴费操作步骤如下:第1步:通过微信或支付宝扫描下图二维码:

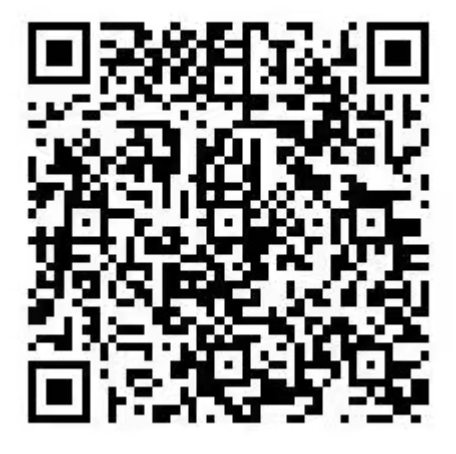

弹出"教育行业收费结算开票系统"登录界面,如图一所示: 第2步:输入个人信息及验证码,然后点击"账单查询",如图二所示:

| 17:46 Image: Image: | 16:18 ● ■ •      â 窗 < ∞ ☆ ☆ |
|----------------------------------------------------------------------------------------------------|----------------------------------------------------------------------------------------------------|
| ┃账单查询                                                                                                    | ┃账单查询                                                                                                    |
| ▶ 学校缴费                                                                                                    | ▶ 学校缴费                                                                                                    |
| <b>学生姓名</b><br>输入学生姓名!                                                                                                    | 学生姓名 ①                                                                                                    |
| <b>学生学号</b><br>输入学生学号!                                                                                                    | 学生学号 ②                                                                                                    |
| <b>身份证号</b><br>输入身份证号!                                                                                                    | 身份证号    ③                                                                                                    |
| <b>验证码</b><br>输入验证码! fMnf 看不清?                                                                                                    | <b>验证码</b> ④<br>t2t7 <b>t2T7 看不清?</b>                                                                                                    |
| 账单查询                                                                                                    | ⑤                                                                                                    |
| 图————————————————————————————————————                                                                                                    | 图二                                                                                                    |
|                                                                                                    | III O <                                                                                                    |

第3步:核对个人信息,确认无误点击"立即缴费",如图三所示: 第4步:核对"收款单位与缴费项目",确认无误,点击"去支付",如图四所示:

| 16-10.051e0a.mat. 61.261≥3tun.46.ut.2000.⊜                                 |                                                                         |
|----------------------------------------------------------------------------|-------------------------------------------------------------------------|
| X     教育行业收费结算开票系统     ・・・                                                 | 16:30 <b>‰ ‰ №</b> • <b>@ ₩ ¾</b> № ∰                                   |
| ↓ 学生信息                                                                     | × 中国光大银行 ····                                                           |
| <b>系部:</b> 财经商贸系<br><b>年级:</b> 020 班级:                                     | □<br>(1)<br>(1)<br>(1)<br>(1)<br>(1)<br>(1)<br>(1)<br>(1)<br>(1)<br>(1) |
|                                                                            | 2<br>缴费项目、河南工业和信息化职业学院缴费                                                |
| 城半16.20     收费区间:   2021-2022学年     高等学校住宿费:     账单金额:     未缴金额:     缴款状态: | 订单编号<br>③<br>订单金额                                                       |
| 立即缴费                                                                       | 去支付                                                                     |
| 图三                                                                         | 图四                                                                      |
|                                                                            | 〇 光大云敏费<br>Churd Fee Payment                                            |

第5步:确认收款单位,选择支付方式,输入支付密码,如图五所示: 第6步,支付完成,如图六所示:

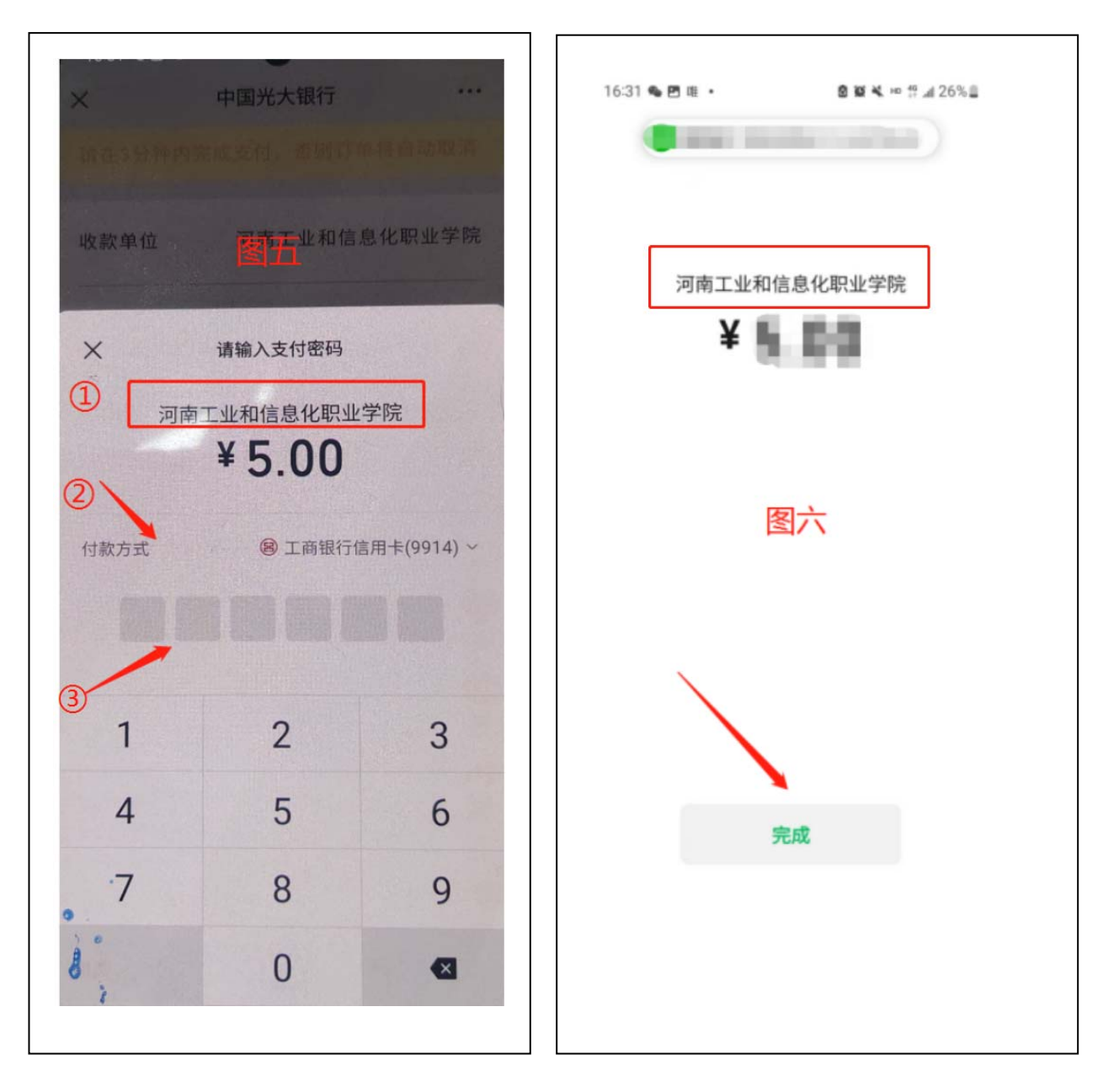